# GW-7663 (Modbus TCP Server) How to Communicate with Modbus client? Example for SIMATIC TIA portal

- Preceding Operation
- Example 1: Modbus client read/write DO from/to PLC
- Example 2: Modbus client read/write AO from/to PLC
- Example 3: Modbus client read DI data from PLC
- Example 4: Modbus client read AI data from PLC

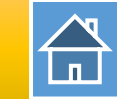

✓ Communication with PLC (LED => AP:ON, BOOT:OFF, ERR:OFF).

How to configure GW-7663 in SIMATIC TIA portal?

✓ Download PFN\_Tool utility.

PFN\_Tool

✓ Download Modbus TCP client utility.

MBTCP tool

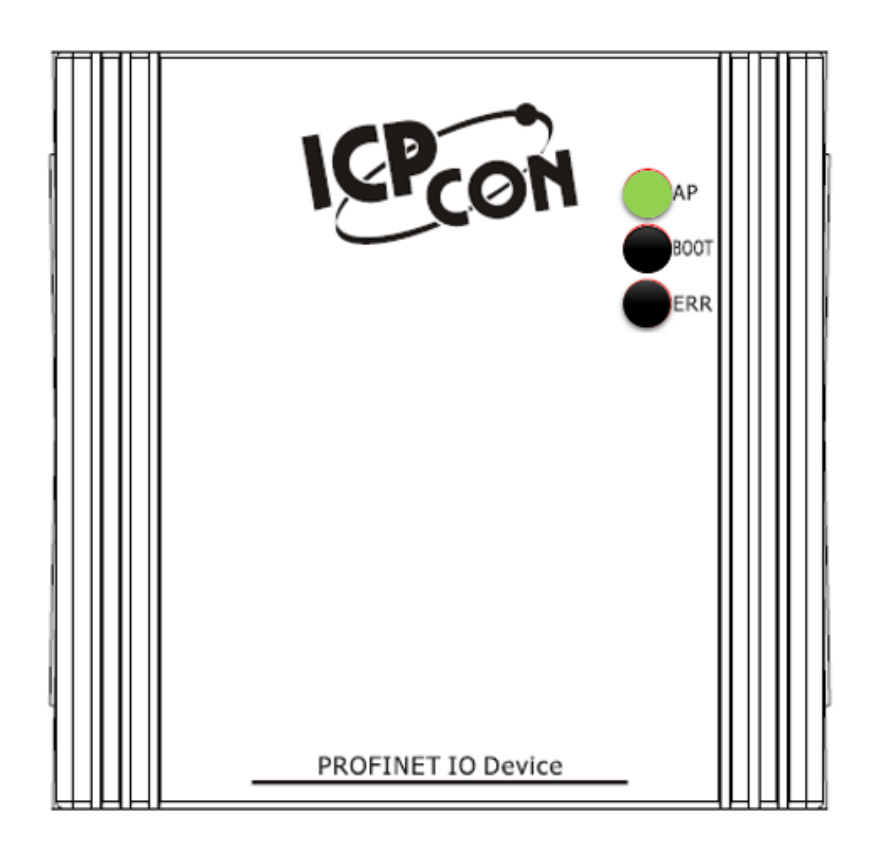

#### Modbus client read/write 16-channel DO from/to PLC

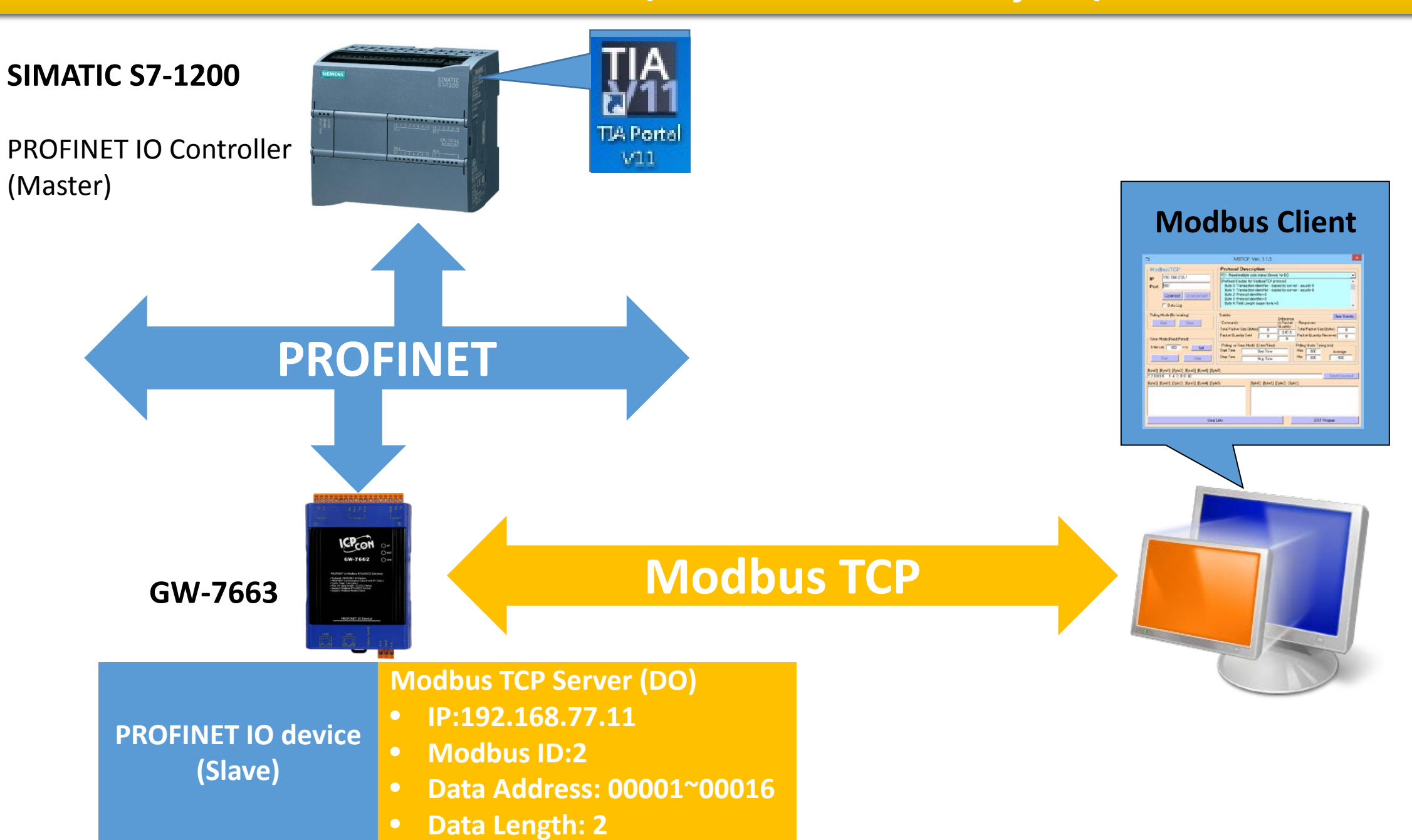

#### Modbus client read and write 16-channel DO to PLC

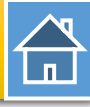

| e, pfn                                                                                                    | _Tool (Version 1.31)                                                                                                    |                                                                                                    | Device /                                                                                                    | Advanced Config                                                                                                    | uration                                                                                                    | - 🗆 ×                                |
|----------------------------------------------------------------------------------------------------|----------------------------------------------------------------------------------------------------|----------------------------------------------------------------------------------------------------|----------------------------------------------------------------------------------------------------|----------------------------------------------------------------------------------------------------|----------------------------------------------------------------------------------------------------|--------------------------------------|
| Network Devices : IP: 192.168.77.88 MAC: B8-6B-1<br>Search Module                                                                                                    | 23-14-E5-76 (Intel(R) Ethernet Connection<br>Search Start                                                                                         | Device Information<br>Device Type : GW-7<br>Firmware Version : V1.0                                                                                             | 7663                                                                                                    | ad File Save File                                                                                                    | Download<br>Settings                                                                                                    | Upload<br>Settings                   |
| Type Name I<br>S7-1200 I Device Informat<br>GW-7663 Device Informat<br>Device Type :<br>Device Name :<br>IP Address :<br>Subart Mask :<br>Y<br>Idress :<br>Name Co<br>Device Name : | P Mask Gatew<br>Basic Configuration -<br>ion<br>GW-7663<br>gw-7663<br>0.0.0<br>0.0.0<br>0.0.0<br>0.0.0<br>00:0D:E0:17:00:AC<br>mfigure<br>gw-7663 | Modbus Settings M<br>Parameters<br>Modbus Type : M<br>Byte Order : Little Er<br>I/O Safe Mode : La<br>Modbus Device ID (d<br>Request Command<br>Function Code : | odbus Test Diagnos<br>faster(Client) V Po<br>ndian(Intel) V Qu<br>st Value V TC<br>lec) : 1<br>FC1 Read multiple coils | stic Msg. Commun<br>olling Interval (ms) : 5<br>uery Timeout (ms) : 1<br>CP Connect Num : 1<br>: status (0xxxx) for DO | ication Log Information<br>ication Log Information<br>Ication Log Information<br>Ication Log Informati | OK<br>8.0.1<br>me (ms) : 5000<br>Add |
| <ul> <li>Network Config</li> <li>IP Address</li> <li>Subnet Mask</li> <li>Gateway</li> </ul>                                                                                        | ure 192.168.0.111 255.255.255.0 192.168.0.254                                                                                                    | Modbus ID (dec) :<br>Start Address (dec) :<br>Count (dec) :<br>Change Word Ord                                                                                  | 1         (1~247)           0         (0~65535)           1         (1~1024)           der (AABB CCDD -> CC)           | 5) Total In<br>5) Total O<br>Bits) System<br>CDD AABB)                                                                 | put (Byte) : 8<br>utput (Byte) : 8<br>used: 8 Bytes                                                                                                    | Modify<br>Delete                     |
| 3 F                                                                                                    | Advanced Solution                                                                                                    | ettings」 butt                                                                                                    | ID FC                                                                                                    | Start Addr. Cou                                                                                                    | nt Word order Add                                                                                                    | r.(Byte) Addr.(Byte)                 |

#### Modbus client read and write 16-channel DO to PLC

|                          | Device Advanced Configuration – 🗆 🗙                                                                                                    |
|--------------------------|----------------------------------------------------------------------------------------------------|
|                          | Device Information<br>Device Type : GW-7663<br>Firmware Version : V1.0<br>Download<br>Settings<br>Settings<br>Settings<br>Download<br>Settings                                                                                                    |
|                          | Modbus Settings Modbus Test Diagnostic Msg. Communication Log Information                                                                                                    |
| 1. Set Modbus settings   | Parameters       Modbus Type :       Slave(Server)       Polling Interval (ms) :       500       Server settings.         Byte Order :       Little Endian(Intel)       Query Timeout (ms) :       1000       OK         I/O Safe Mode :       Last Value       TCP Connect Num :       0       IP :       192 .       168 .       0       .         Modbus Device ID (dec) :       2       Ke-Connect Time (ms) :       5000 |
|                          | Request Command                                                                                                    |
|                          | Slave Type :     Do (output Relay/Coll)     Add       Count (dec) :     16     (1~4032 Bits)     Total Input (Byte) :     10     Modify                                                                                                    |
|                          | Total Output (Byte) :     8       System used: 8 Bytes     Delete                                                                                                    |
|                          | Change Word Order (AABB CCDD -> CCDD AABB)                                                                                                    |
| 2. Add Modbus Slave Type | Server<br>NO.         ID         FC         Mapping<br>Table         Count         Word order         PFN Input<br>Addr.(Byte)         PFN Output<br>Addr.(Byte)                                                                                                    |
|                          | ▶ 1 N/A 2 DO 00001~000 16 No 8~9 N/A                                                                                                    |
|                          | Suggested Module : RSW:0 Input:32Byte Output:32Byte                                                                                                    |

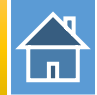

The first input 8 bytes and output 8 bytes are allocated for system. (64~71) The 9<sup>th</sup> byte to the 32<sup>th</sup> byte are allocated for Modbus. (72~95)

| Device    | overview |                  |         |        |           | <b>▲</b> | •    |         |                    |                            |
|-----------|----------|------------------|---------|--------|-----------|----------|------|---------|--------------------|----------------------------|
| <b>**</b> | Module   |                  |         | Rack   | Slot      | Ladd     | ress | Q addre | Туре               | Order no.                  |
| -         | 👻 GW-766 | 3                |         | 0      | 0         |          |      |         | GW-7663 2-Port De  | GW-7663                    |
|           | ▶ Inte   | rnal             |         | 0      | 0 X1      |          |      |         | GW-7663            |                            |
|           | RSW:01   | nput:32Byte      | Output: | 0      | 1         | 649      | 95   | 6495    | RSW:0 Input:32Byte |                            |
|           | 10       | <del>9</del> 9 9 | -<br>   |        |           |          |      |         |                    |                            |
|           | i        | Addres           | bisplay | format | Monitor v | alue     |      |         |                    |                            |
|           | 1        | %IB72            | Hex     |        | 16#00     |          |      |         |                    |                            |
|           | 2        | %IB73            | Hex     |        | 16#00     |          |      |         |                    |                            |
|           | 3        | %172.0           | Bool    |        | FALSE     |          |      |         |                    |                            |
|           | 4        | %172.1           | Bool    |        | FALSE     |          |      |         |                    |                            |
|           | 5        | %172.2           | Bool    |        | FALSE     |          |      |         |                    |                            |
|           | 6        | %172.3           | Bool    |        | FALSE     |          |      |         | IB                 | /2 => used to rec          |
|           | 7        | %172.4           | Bool    |        | FALSE     |          |      |         | IB                 | 73 => used to red          |
|           | 8        | %172.5           | Bool    |        | FALSE     |          |      |         |                    |                            |
|           | 9        | %172.6           | Bool    |        | FALSE     |          |      |         |                    |                            |
|           | 10       | %172.7           | Bool    |        | FALSE     |          |      |         | 17                 | $2.0^{-7} = $ used to      |
|           | 11       | %173.0           | Bool    |        | FALSE     |          |      |         | 17                 |                            |
|           | 12       | %173.1           | Bool    |        | FALSE     |          |      |         |                    | $3.0^{\circ} / =>$ used to |
|           | 13       | %173.2           | Bool    |        | FALSE     |          |      |         |                    |                            |
|           | 14       | %173.3           | Bool    |        | FALSE     |          |      |         |                    |                            |
|           | 15       | %173.4           | Bool    |        | FALSE     |          |      |         |                    |                            |
|           | 16       | %173.5           | Bool    |        | FALSE     |          |      |         |                    |                            |
|           | 17       | %173.6           | Bool    |        | FALSE     |          |      |         |                    |                            |
|           | 18       | %173.7           | Bool    |        | FALSE     |          |      |         |                    |                            |

B72 => used to receive DO 1~8 from Modbus client B73 => used to receive DO 9~16 from Modbus client

172.0~7 => used to receive DO 1~8 from Modbus client173.0~7 => used to receive DO 9~16 from Modbus client

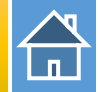

#### Confirm GW-7663's IP address is the same with Modbus client tool

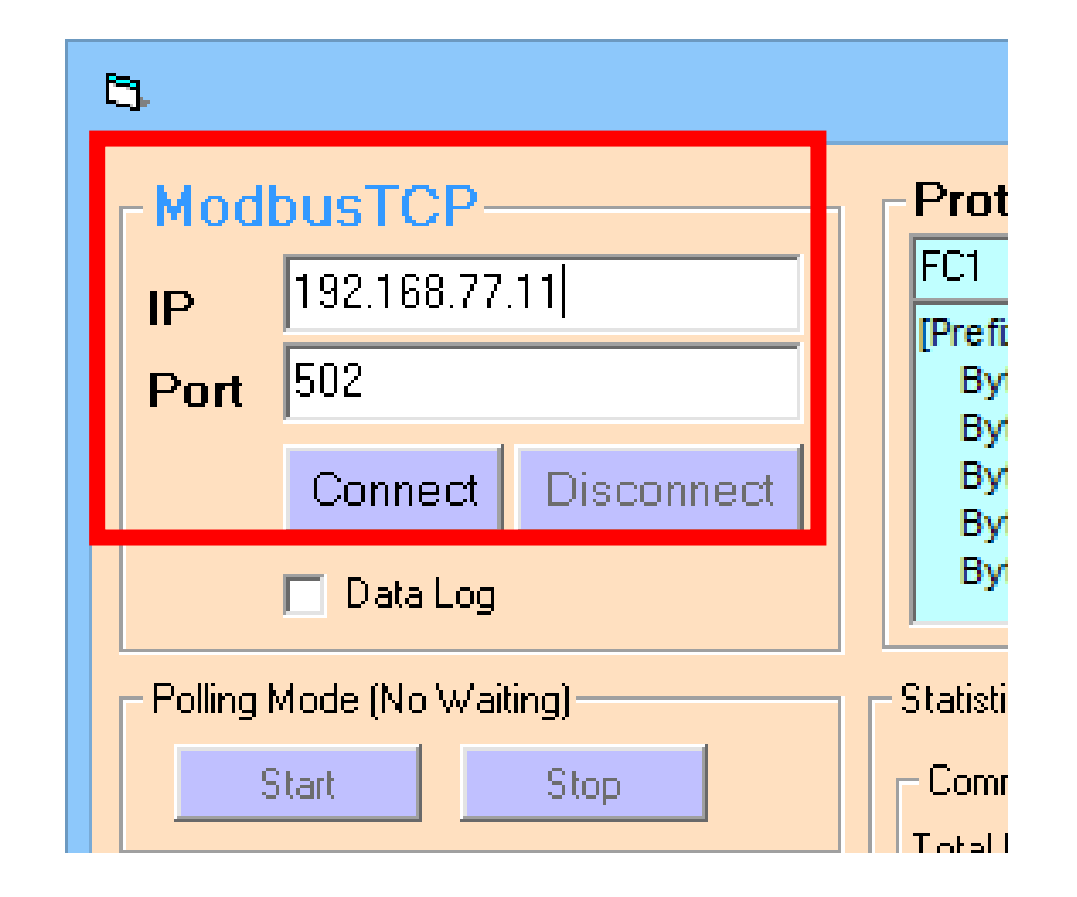

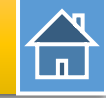

#### Send Modbus command (FC 0F) to change DO status(0xAA, 0x55)

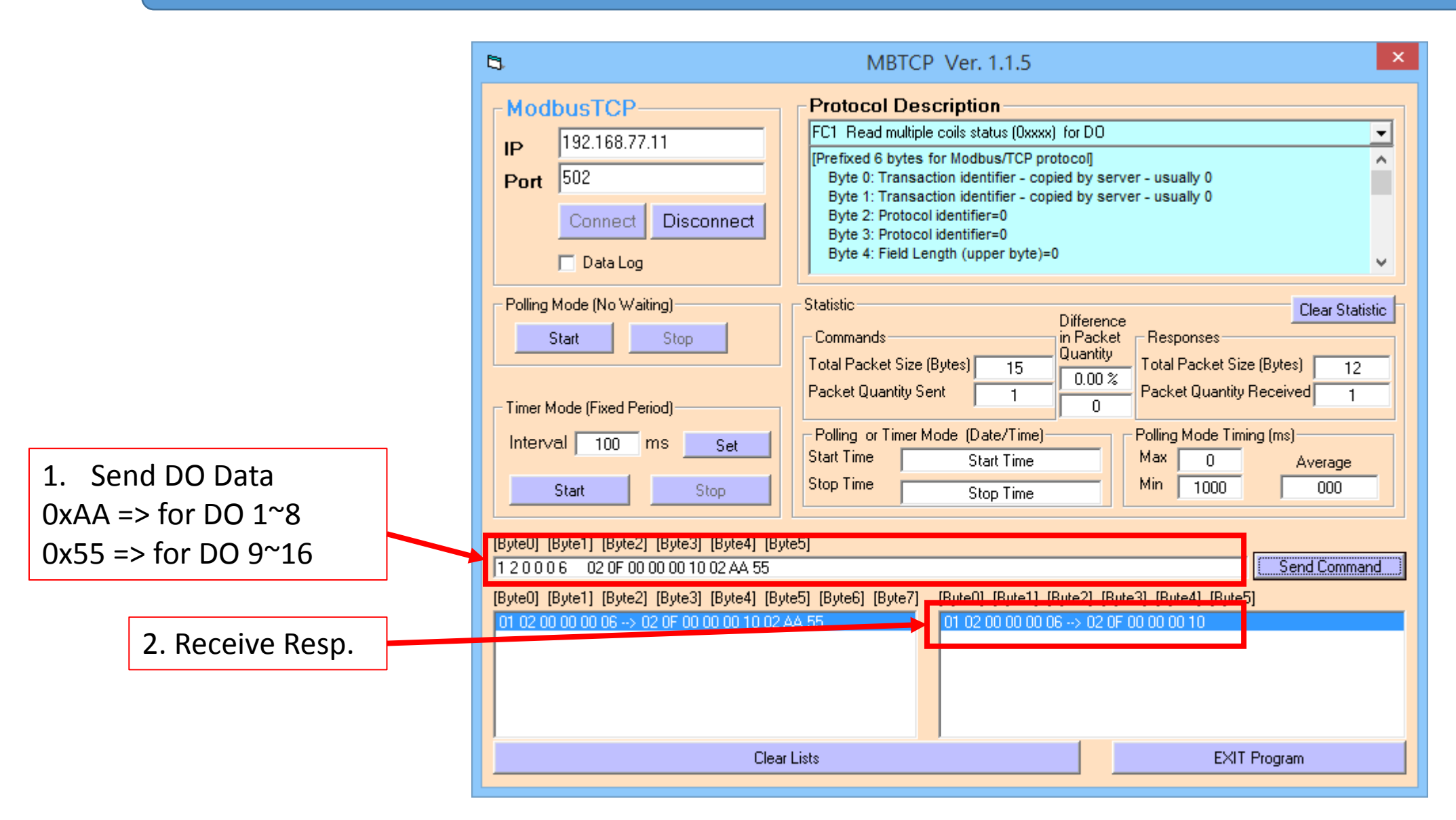

#### PLC will receives DO status(0xAA, 0x55) at PLC address IB72, IB73

| 🔰 🗓 🖋 1  | R 🖅 [   | oon oon<br>⊳ 1 |               |
|----------|---------|----------------|---------------|
| <b>i</b> | Address | Display format | Monitor value |
| 1        | %IB72   | Hex            | 16#AA         |
| 2        | %IB73   | Hex            | 16#55         |
| 3        | %172.0  | Bool           | FALSE         |
| 4        | %172.1  | Bool           | TRUE          |
| 5        | %172.2  | Bool           | FALSE         |
| 6        | %172.3  | Bool           | TRUE          |
| 7        | %172.4  | Bool           | FALSE         |
| 8        | %172.5  | Bool           | TRUE          |
| 9        | %172.6  | Bool           | FALSE         |
| 10       | %172.7  | Bool           | TRUE          |
| 11       | %173.0  | Bool           | TRUE          |
| 12       | %173.1  | Bool           | FALSE         |
| 13       | %173.2  | Bool           | TRUE          |
| 14       | %173.3  | Bool           | FALSE         |
| 15       | %173.4  | Bool           | TRUE          |
| 16       | %173.5  | Bool           | FALSE         |
| 17       | %173.6  | Bool           | TRUE          |
| 18       | %173.7  | Bool           | FALSE         |

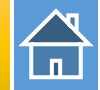

# Send Modbus command (FC 05) to change DO status Set DO ch-5(Modbus address: 00005): ON

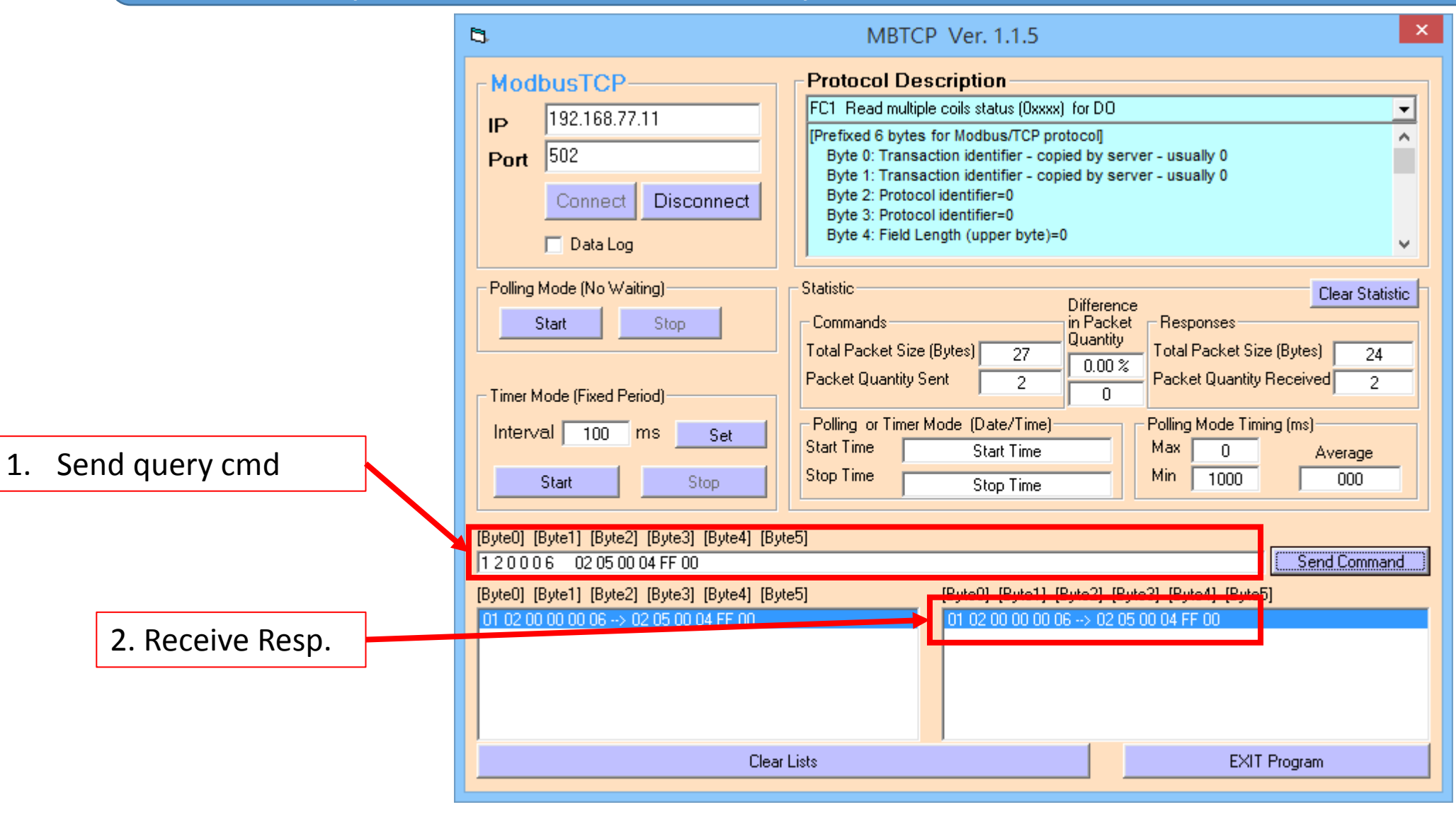

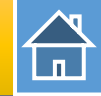

#### PLC will receives DO status at PLC address I72.4(ch-5)

| 🔰 🔓 🖋 1 | ħ #     | oon<br>⊳ 1     |               |
|---------|---------|----------------|---------------|
| i       | Address | Display format | Monitor value |
| 1       | %IB72   | Hex            | 16#AA         |
| 2       | %IB73   | Hex            | 16#55         |
| 3       | %172.0  | Bool           | FALSE         |
| 4       | %172.1  | Bool           | TRUE          |
| 5       | %172.2  | Bool           | FALSE         |
| 6       | %172.3  | Bool           | TRUE          |
| 7       | %172.4  | Bool           | FALSE         |
| 8       | %172.5  | Bool           | TRUE          |
| 9       | %172.6  | Bool           | FALSE         |
| 10      | %172.7  | Bool           | TRUE          |
| 11      | %173.0  | Bool           | TRUE          |
| 12      | %173.1  | Bool           | FALSE         |
| 13      | %173.2  | Bool           | TRUE          |
| 14      | %173.3  | Bool           | FALSE         |
| 15      | %173.4  | Bool           | TRUE          |
| 16      | %173.5  | Bool           | FALSE         |
| 17      | %173.6  | Bool           | TRUE          |
| 18      | %173.7  | Bool           | FALSE         |

| 🔰 🗓 💈 | ₹ | 名 🎝 🛛   | oon oon<br>⊳ 1 |               |
|-------|---|---------|----------------|---------------|
| i     |   | Address | Display format | Monitor value |
| 1     |   | %IB72   | Hex            | 16#BA         |
| 2     |   | %IB73   | Hex            | 16#55         |
| 3     |   | %172.0  | Bool           | FALSE         |
| 4     |   | %172.1  | Bool           | TRUE          |
| 5     |   | %172.2  | Bool           | FALSE         |
| 6     |   | %172.3  | Bool           | TRUE          |
| 7     |   | %172.4  | Bool           | TRUE          |
| 8     |   | %172.5  | Bool           | TRUE          |
| 9     |   | %172.6  | Bool           | FALSE         |
| 10    |   | %172.7  | Bool           | TRUE          |
| 11    |   | %173.0  | Bool           | TRUE          |
| 12    |   | %173.1  | Bool           | FALSE         |
| 13    |   | %173.2  | Bool           | TRUE          |
| 14    |   | %173.3  | Bool           | FALSE         |
| 15    |   | %173.4  | Bool           | TRUE          |
| 16    |   | %173.5  | Bool           | FALSE         |
| 17    |   | %173.6  | Bool           | TRUE          |
| 18    |   | %173.7  | Bool           | FALSE         |

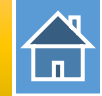

#### Send Modbus command (FC 01) to read DO status

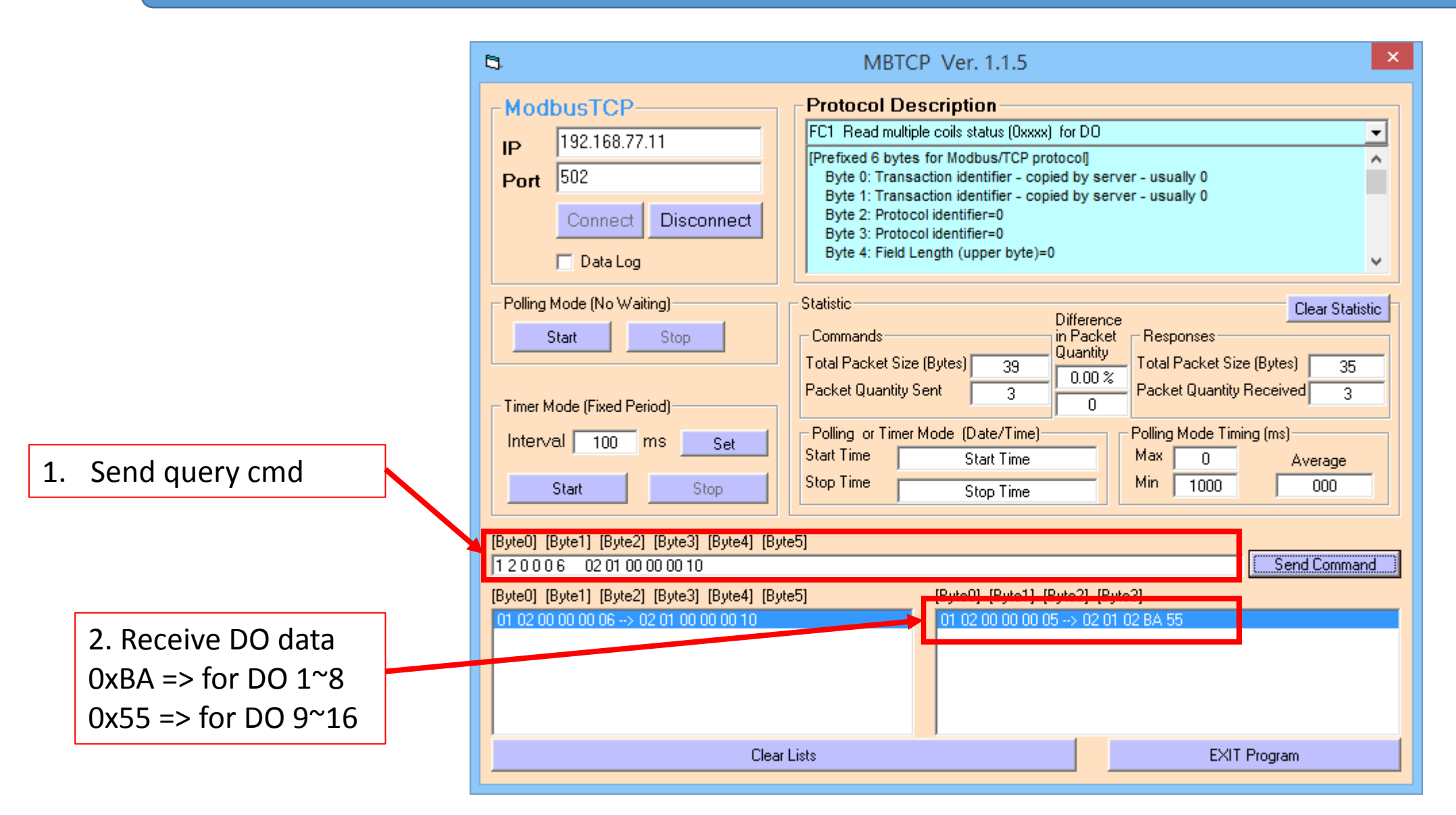

#### Modbus client read/write 3-channel AO from/to PLC

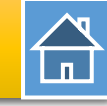

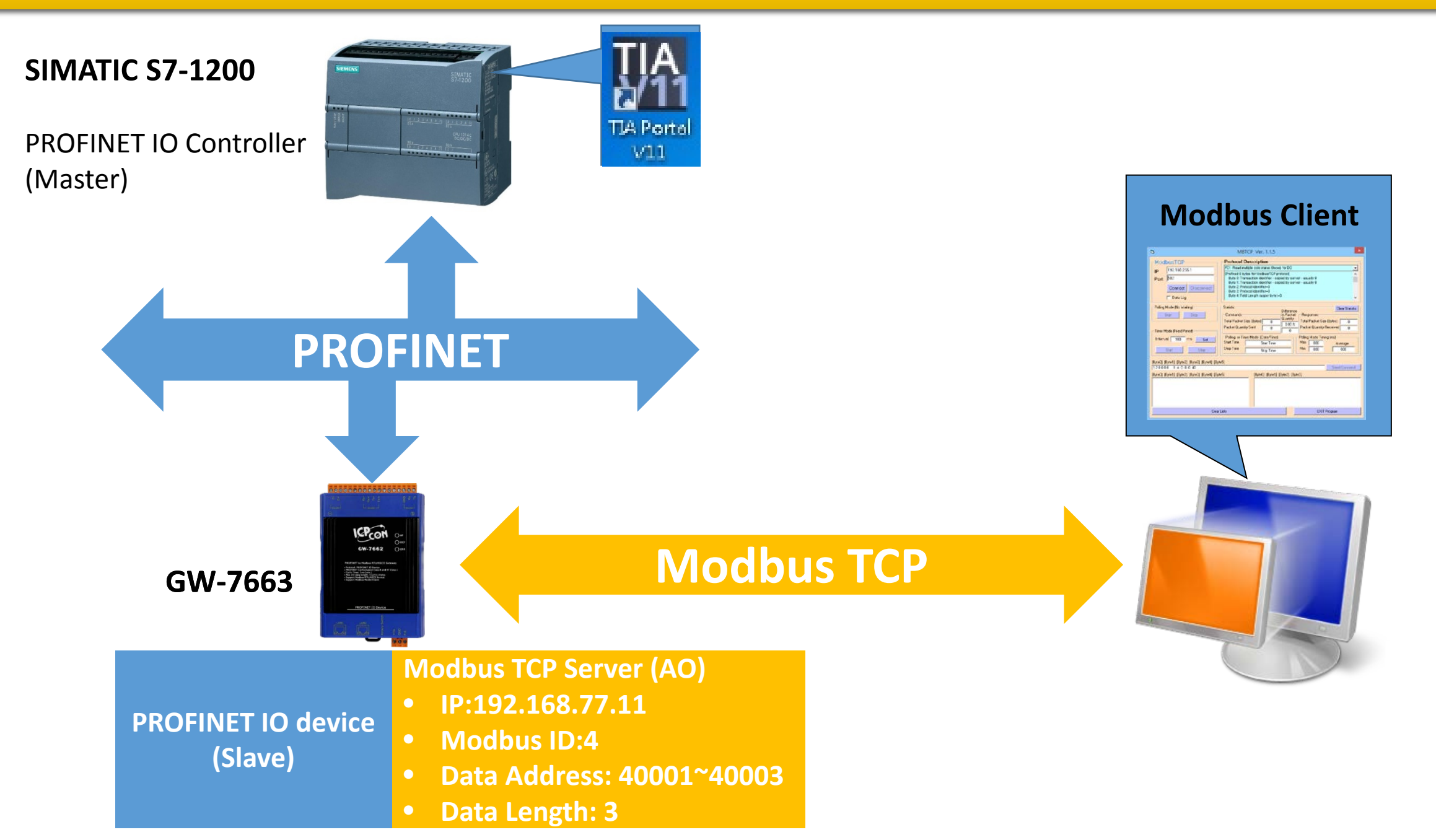

# Modbus client read/write 3-channel AO from/to PLC

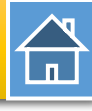

| G PFN                                                                                                    | _Tool (Version 1.31)                                                                                                    |                                                                                                    | Dev                                                                            | vice Advanced                                                           | Configuration                                                                         | ١                                                                                       | - 🗆 ×                                |
|----------------------------------------------------------------------------------------------------|----------------------------------------------------------------------------------------------------|----------------------------------------------------------------------------------------------------|--------------------------------------------------------------------------------|-------------------------------------------------------------------------|---------------------------------------------------------------------------------------|-----------------------------------------------------------------------------------------|--------------------------------------|
| Network Devices : IP: 192.168.77.88 MAC: B8-6B-<br>Search Module                                                                                                    | 23-14-E5-76 (Intel(R) Ethernet Connection<br>Search Start                                                                                                    | Device Information<br>Device Type : GW-7<br>Firmware Version : V1.0                                                       | 7663                                                                           | Options<br>Load File                                                    | Save File                                                                             | Download<br>Settings                                                                    | Upload<br>Settings                   |
| Type     Name     I       S7-1200     I     Device       GW-7663     Device Informat       Device Type     Device Name       IP Address     IP Address       States     Mask       Oubble Click     Idress | P Mask Gatew<br>Basic Configuration -<br>ion<br>GW-7663<br>gw-7663<br>0.0.0<br>0.0.00<br>0.0.00<br>0.0.00<br>0.0.000000 | Modbus Settings M<br>Parameters<br>Modbus Type : M<br>Byte Order : Little Er<br>I/O Safe Mode : La<br>Modbus Device ID (d | odbus Test Dia<br>faster(Client) v<br>ndian(Intel) v<br>st Value v<br>lec) : 1 | ngnostic Msg. C<br>Polling Interval<br>Query Timeout<br>TCP Connect N   | ommunication L<br>(ms) : 500<br>(ms) : 1000<br>um : 1                                 | Log Information<br>Server settings.<br>Server NO. 0<br>IP : 192 , 168<br>Re-Connect Tim | • OK<br>. 0 . 1<br>e (ms) : 5000     |
| Name Control Device Name :       Device Name :       Device Name :       Network Config       IP Address :       Subnet Mask :       Gateway :                                                             | onfigure<br>gw-7663<br>ure<br>192.168.0.111<br>255.255.255.0<br>192.168.0.254                                                                                                    | Function Code :<br>Server NO.<br>Modbus ID (dec) :<br>Start Address (dec) :<br>Count (dec) :                              | FC1 Read multiple<br>0 v<br>1 (1~2<br>0 (0~6<br>1 (1~3<br>der (AABB CCDD -     | e coils status (0xxxx)<br>247)<br>65535)<br>1024 Bits)<br>-> CCDD AABB) | for DO<br>PROFINET Info.<br>Total Input (Byte<br>Total Output (By<br>System used: 8 E | ✓ ): 8 /te): 8 Bytes                                                                    | Add<br>Modify<br>Delete              |
| 3                                                                                                    | Advanced Solution                                                                                                    | ettings」 butt                                                                                                    | ID FC                                                                          | Start Add                                                               | r. Count                                                                              | Word order PFN In<br>Addr.(                                                             | iput PFN Output<br>Byte) Addr.(Byte) |

# Modbus client read/write 3-channel AO from/to PLC

|                          | Device Advanced Configuration – 🗆 🗙                                                                                                    |
|--------------------------|----------------------------------------------------------------------------------------------------|
|                          | Device Information<br>Device Type : GW-7663<br>Firmware Version : V1.0<br>Download<br>Settings<br>Settings<br>Settings                                                                                                    |
|                          | Modbus Settings Modbus Test Diagnostic Msg. Communication Log Information                                                                                                    |
| 1. Set Modbus settings   | Modbus Type :       Slave(Server)       Polling Interval (ms) :       500       Server settings.         Byte Order :       Little Endian(Intel)       Query Timeout (ms) :       1000       OK         I/O Safe Mode :       Last Value       TCP Connect Num :       0       IP :       192       .       168       .       1                                                                                                    |
|                          | Modbus Device ID (dec):     4     Re-Connect Time (ms):     5000       Request Command                                                                                                    |
|                          | Slave Type : AO (Output/Holding Register)  Add PROFINET Info. Add Count (dec) : A (1 - 252) Words)  To black (1 - 252) (1 - 252) (1 - 25 |
|                          | Total Output (Byte) :<br>System used: 8 Bytes Delete                                                                                                    |
| 2 Add Modbus Slave Type  | Change Word Order (AABB CCDD -> CCDD AABB)                                                                                                    |
| 2. Add Modbus Slave Type | NO.         No.         No.         No.         No.         No.           ▶ 1         N/A         4         AO         40001~400         3         No         8~13         N/A                                                                                                    |
|                          |                                                                                                    |
|                          |                                                                                                    |
|                          | Suggested Module : RSW:0 Input:328vte Output:328vte                                                                                                    |

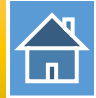

The first input 8 bytes and output 8 bytes are allocated for system. (64~71) The 9<sup>th</sup> byte to the 32<sup>th</sup> byte are allocated for Modbus. (72~95)

| <                          |      |      |            |         |                    |           |
|----------------------------|------|------|------------|---------|--------------------|-----------|
| Device overview            |      |      | <b>_ _</b> | -       |                    |           |
| Y Module                   | Rack | Slot | l address  | Q addre | Туре               | Order no. |
|                            | 0    | 0    |            |         | GW-7663 2-Port De  | GW-7663   |
| Internal                   | 0    | 0 X1 |            |         | GW-7663            |           |
| RSW:0 Input:32Byte Output: | 0    | 1    | 6495       | 6495    | RSW:0 Input:32Byte |           |

|   | 1 / | 9 🛷 🗄   | - 1                                                                                                    |         |                                                 |
|---|-----|---------|----------------------------------------------------------------------------------------------------|---------|-------------------------------------------------|
| i | F   | Address | Display format                                                                                                    | Monitor | y -                                             |
| 1 | 9   | %IW72   | H <mark>ex</mark>                                                                                                    |         | IW72 => used to receive AO 1 from Modbus client |
| 2 | ę   | %IW74   | H <mark>ex</mark>                                                                                                    |         | IW74 => used to receive AO 2 from Modbus client |
| 3 | ę   | %IW76   | H external contractions of the second second |         | IW76 => used to receive AO 3 from Modbus client |

#### Confirm GW-7663's IP address is the same with Modbus client tool

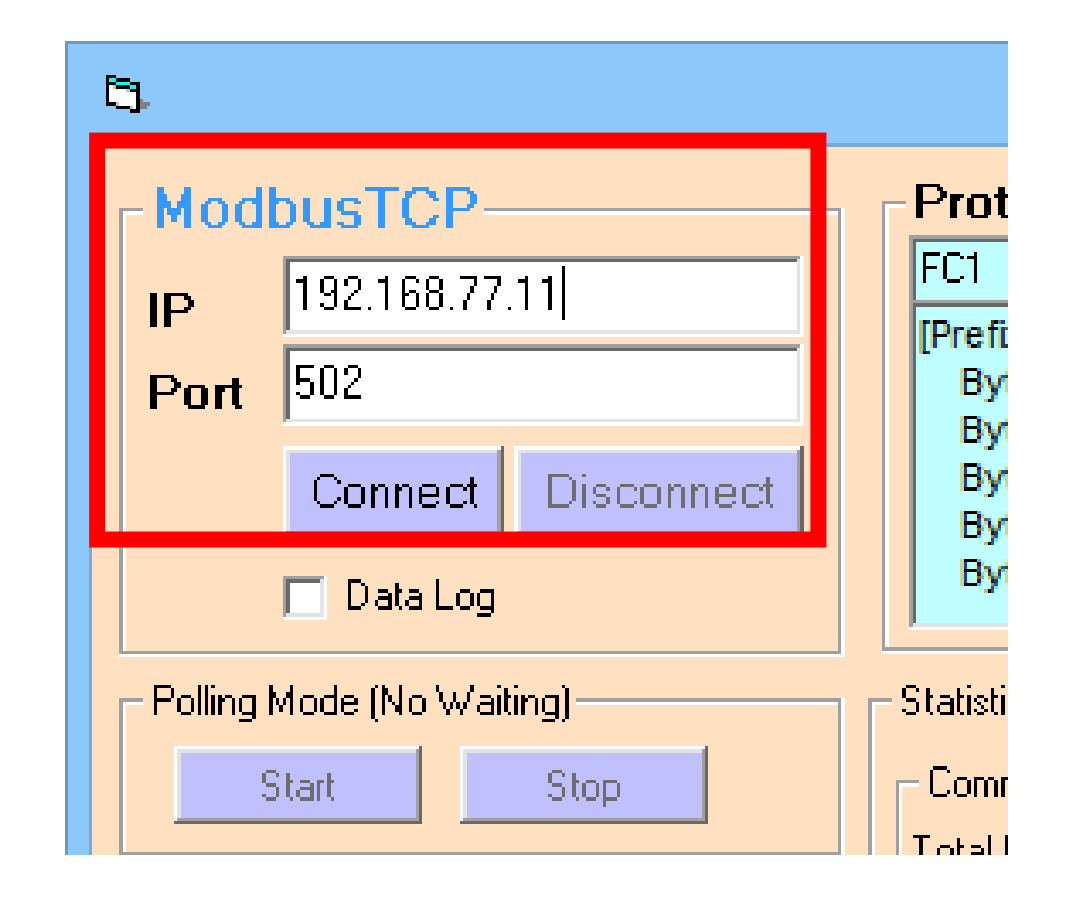

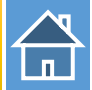

#### Send Modbus command (FC 10) to change AO status(0x1122, 0x3344, 0x5566)

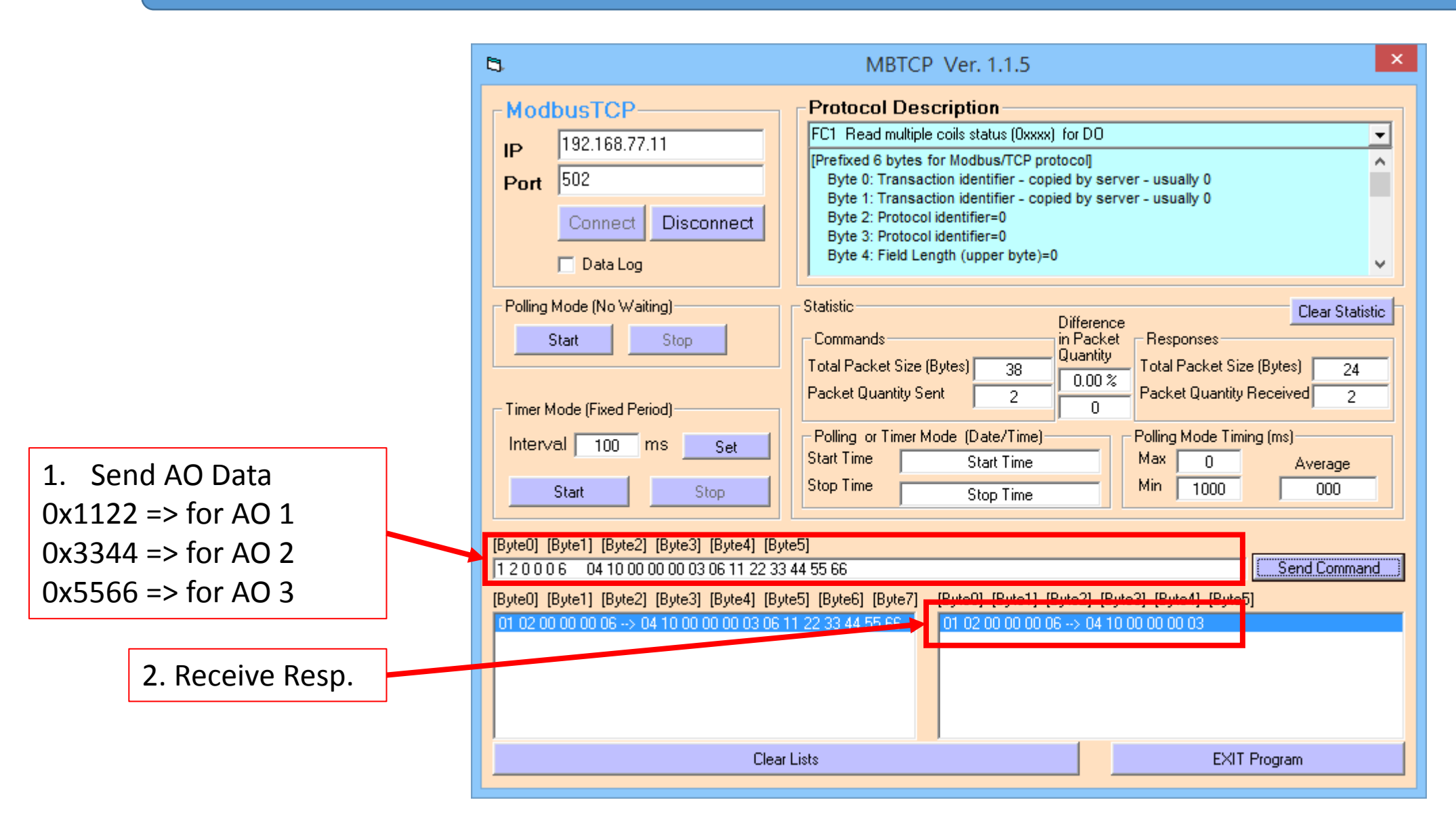

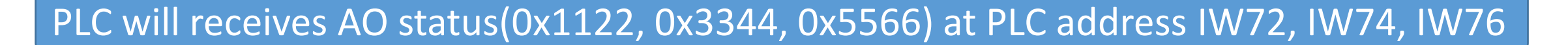

| Þ | • 1. | <b>7</b> 1 | ħ \$    | oon<br>⊳ 1     |               |
|---|------|------------|---------|----------------|---------------|
|   | i    |            | Address | Display format | Monitor value |
| 1 |      |            | %IW72   | Hex            | 16#1122       |
| 2 |      |            | %IW74   | Hex            | 16#3344       |
| 3 |      |            | %IW76   | Hex            | 16#5566       |

Send Modbus command (FC 06) to change AO status Set AO ch-2(Modbus address: 40002): 0xABCD

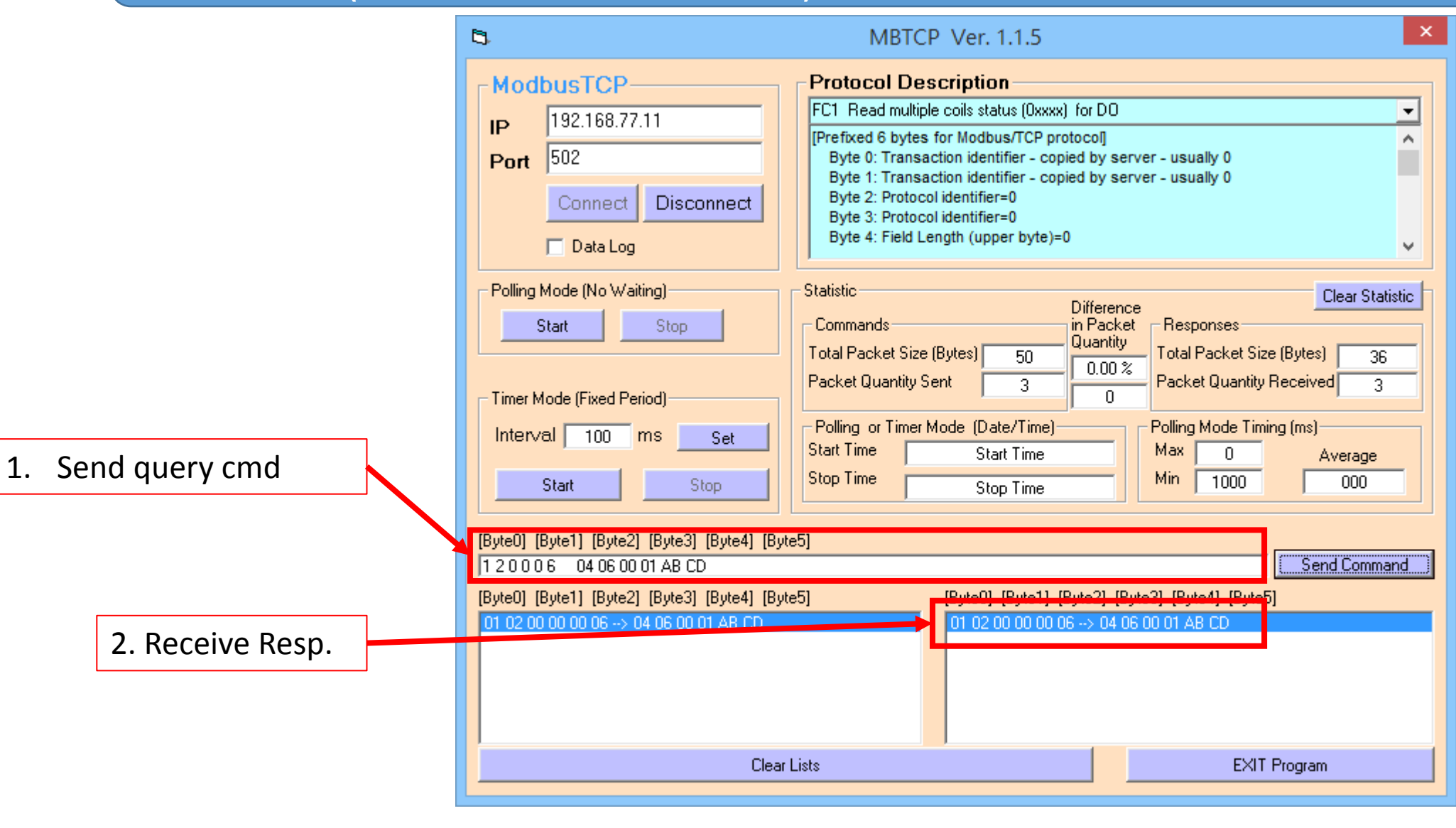

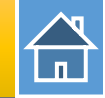

# PLC will receives AO status(0xABCD) at PLC address IW74

| 📝 🗓 🖉 🖧 🌄 🚏 📬 |   |  |  |         |                | 📝 🗓 🌮 🐔 🛷 🚏 📬 |   |  |   |   |  |  |         |                |               |
|---------------|---|--|--|---------|----------------|---------------|---|--|---|---|--|--|---------|----------------|---------------|
|               | i |  |  | Address | Display format | Monitor value | 1 |  |   | i |  |  | Address | Display format | Monitor value |
| 1             |   |  |  | %IW72   | Hex            | 16#1122       |   |  | 1 |   |  |  | %IW72   | Hex            | 16#1122       |
| 2             |   |  |  | %IW74   | Hex            | 16#3344       |   |  | 2 |   |  |  | %IW74   | Hex            | 16#ABCD       |
| 3             |   |  |  | %IW76   | Hex            | 16#5566       |   |  | 3 |   |  |  | %IW76   | Hex            | 16#5566       |

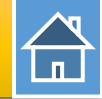

#### Send Modbus command (FC 03) to read AO status

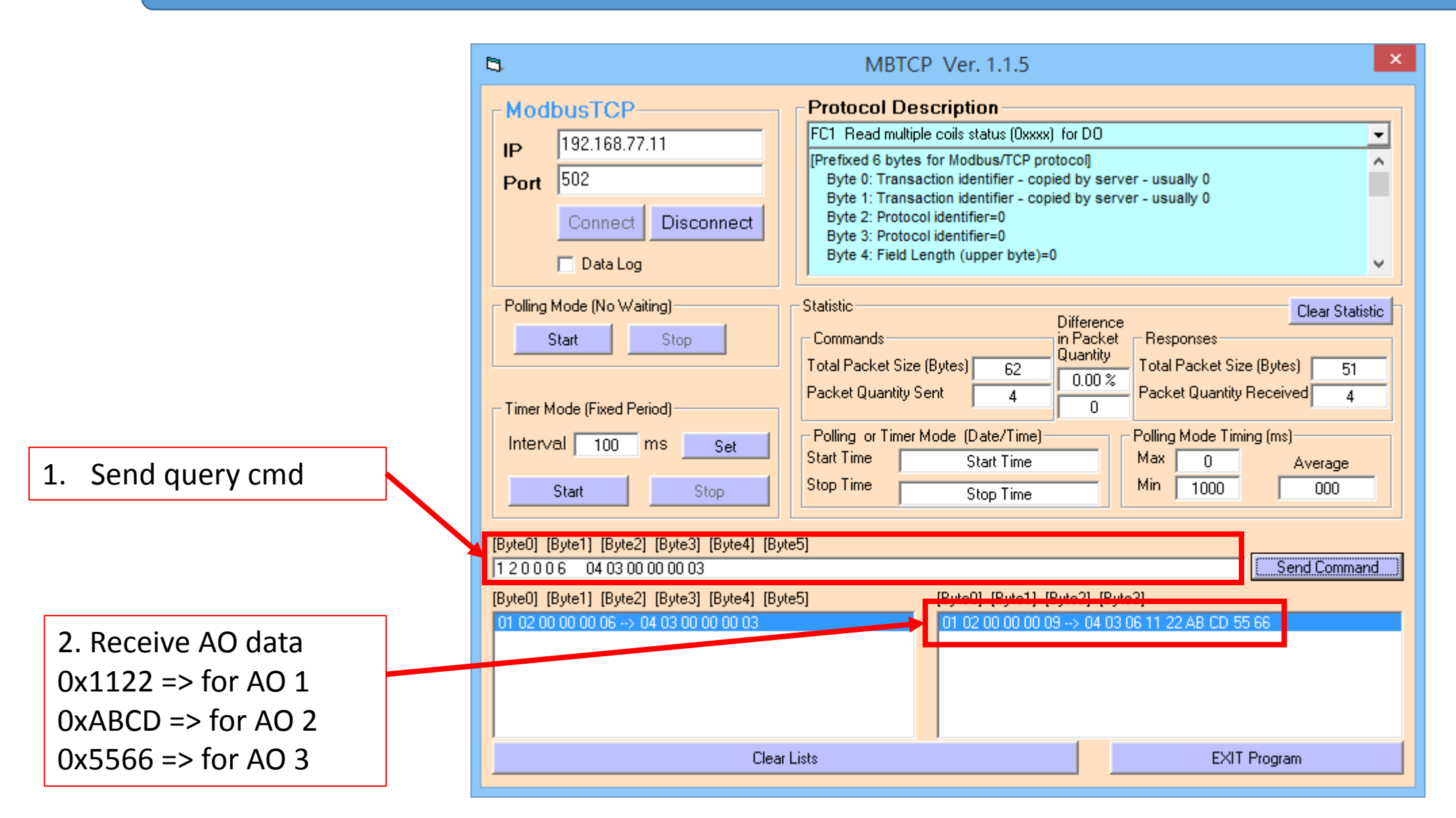

#### Modbus client read 14-channel DI from PLC

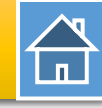

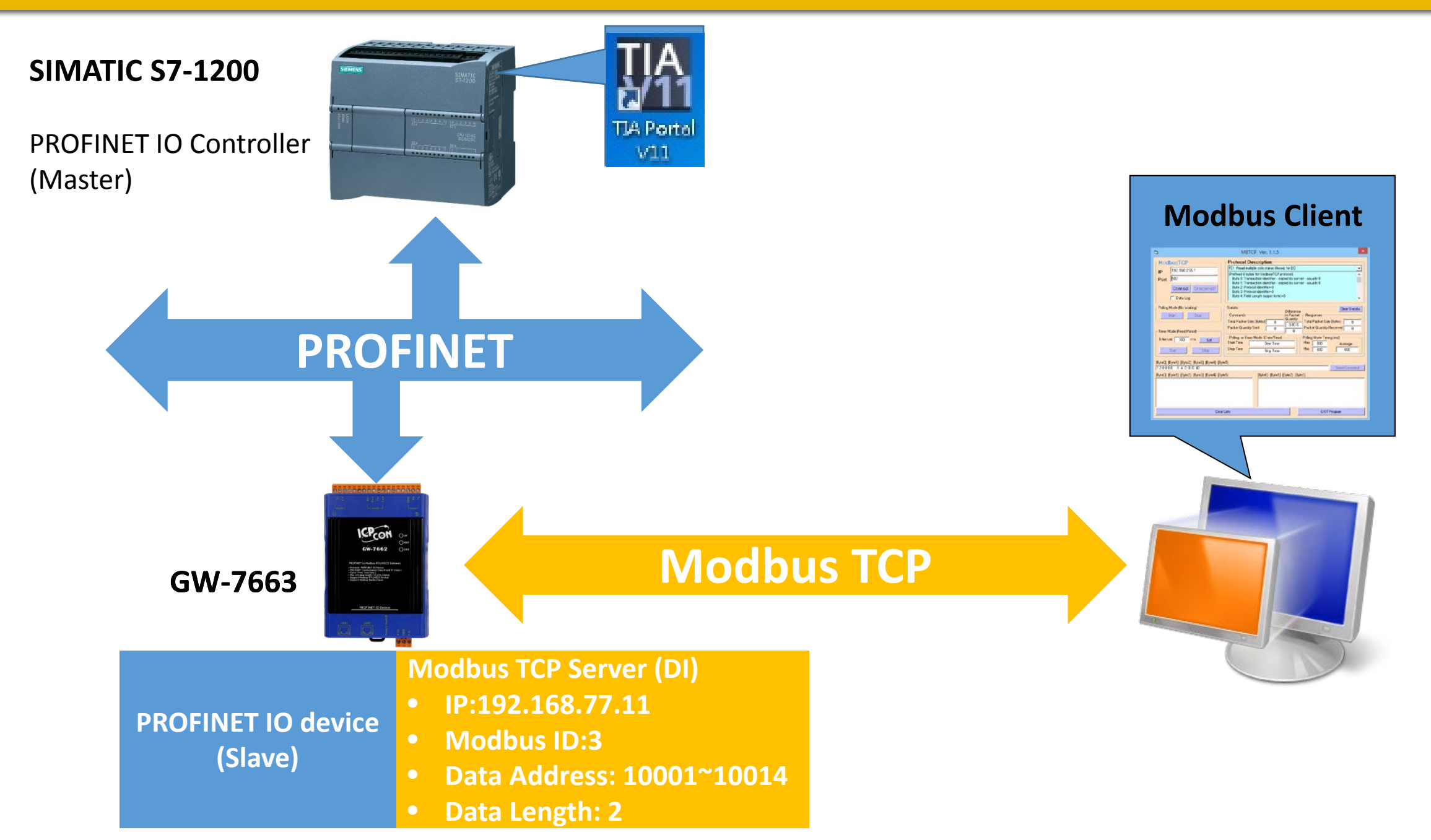

# Modbus client read 14-channel DI from PLC

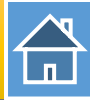

| G   PFN_Tool (Version 1.31)                                                                                                    | Device Advanced Configuration – 🗖 🗙                                                                                                    |
|----------------------------------------------------------------------------------------------------|----------------------------------------------------------------------------------------------------|
| Network Devices : IP: 192.168.77.88 MAC: B8-6B-23-14-E5-76 (Intel(R) Ethernet Connection Search Module Search Start                                                                                                    | Device Information<br>Device Type : GW-7663<br>Firmware Version : V1.0<br>Download Upload<br>Settings Settings                                                                                                    |
| Type       Name       IP       Mask       Gatew         S7-1200       r       Device Basic Configuration       -         GW-7663       Device Information       -         Device Type       : GW-7663       -         Device Name       : gw-7663       -         IP Address       : 00.0.0       -         V       : 0.0.0       -         U       : 00.0.0       -         U       : 00.0.0       :         U       : 00.0.0       :         U       : 00.0.0 <t< th=""><th>Modbus Settings       Modbus Test       Diagnostic Msg.       Communication Log       Information         Parameters       Modbus Type :       Master(Client) v       Polling Interval (ms) :       500       Server settings.       Server NO.       OK         Byte Order :       Little Endian(Intel) v       Query Timeout (ms) :       1000       IP :       192       168       0       .       1         Modbus Device ID (dec) :       1       Image: Comment Comment       1       Re-Connect Time (ms) :       500</th></t<> | Modbus Settings       Modbus Test       Diagnostic Msg.       Communication Log       Information         Parameters       Modbus Type :       Master(Client) v       Polling Interval (ms) :       500       Server settings.       Server NO.       OK         Byte Order :       Little Endian(Intel) v       Query Timeout (ms) :       1000       IP :       192       168       0       .       1         Modbus Device ID (dec) :       1       Image: Comment Comment       1       Re-Connect Time (ms) :       500 |
| Name Configure Device Name : gw-7663                                                                                                    | Function Code : FC1 Read multiple coils status (0x0xx) for DO Add                                                                                                    |
| Network Configure<br>IP Address : 192.168.0.111<br>Subnet Mask : 255.255.255.0                                                                                                    | Modbus ID (dec) :       1       (1~247)       Total Input (Byte) :       8       Modify         Start Address (dec) :       0       (0~65535)       Total Output (Byte) :       8       Delete         Count (dec) :       1       (1~1024 Bits)       System used: 8 Bytes       Delete                                                                                                    |
| Gateway : 192.168.0.254                                                                                                    | Server NO.     ID     FC     Start Addr.     Count     Word order     PFN Input<br>Addr.(Byte)     PFN Output<br>Addr.(Byte)                                                                                                    |
| Press Advanced S                                                                                                    | Suggested Module : RSW:0 Input:32Byte Output:32Byte                                                                                                    |

# Modbus client read 14-channel DI from PLC

|                         | Device Advanced Configuration – 🗆 🗙                                                                                                    |
|-------------------------|----------------------------------------------------------------------------------------------------|
|                         | Device Information<br>Device Type : GW-7663<br>Firmware Version : V1.0<br>Download<br>Settings Upload<br>Settings 3. Upload                                                                                                    |
|                         | Modbus Settings Modbus Test Diagnostic Msg. Communication Log Information                                                                                                    |
| 1. Set Modbus settings  | Parameters       Modbus Type :       Slave(Server)       Polling Interval (ms) :       500       Server settings.         Byte Order :       Little Endian(Intel)       V       Query Timeout (ms) :       1000       V       OK         I/O Safe Mode :       Last Value       V       TCP Connect Num :       0       IP :       192       .       168       0       .       1                                                                                                    |
|                         | Modbus Device ID (dec) : 3 Re-Connect Time (ms) : 5000                                                                                                    |
|                         | Request Command Slave Type : DI (Input Relay/Coil)  Add                                                                                                    |
|                         | PROFINET Info.       Count (dec) :     14       (1~4032 Bits)     Total Input (Byte) :       8     Modify                                                                                                    |
|                         | Total Output (Byte) :     10       System used: 8 Bytes     Delete                                                                                                    |
| 2 Add Modbus Slave Type | Change Word Order (AABB CCDD -> CCDD AABB)           Server         ID         FC         Mapping         Count         Word order         PFN Input         PFN Output           NO         ID         FC         Table         Count         Word order         PfN Input         PfN Output                                                                                                    |
|                         | NO.         No.         No. |
|                         |                                                                                                    |
|                         | Suggested Module :RSW/:0 Input:328.te Output:328.te                                                                                                    |

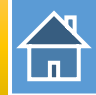

The first input 8 bytes and output 8 bytes are allocated for system. (64~71) The 9<sup>th</sup> byte to the 32<sup>th</sup> byte are allocated for Modbus. (72~95)

| < |                 | 1111                       |      |      |          |         |                    |           |  |  |  |
|---|-----------------|----------------------------|------|------|----------|---------|--------------------|-----------|--|--|--|
|   |                 |                            |      |      |          |         |                    |           |  |  |  |
| E | Device overview |                            |      |      |          |         |                    |           |  |  |  |
|   |                 |                            |      |      |          |         | _                  |           |  |  |  |
|   | <b>11</b>       | Module                     | Rack | Slot | laddress | Q addre | Туре               | Order no. |  |  |  |
|   |                 | ▼ GW-7663                  | 0    | 0    |          |         | GW-7663 2-Port De  | GW-7663   |  |  |  |
|   |                 | Internal                   | 0    | 0 X1 |          |         | GW-7663            |           |  |  |  |
|   |                 | RSW:0 Input:32Byte Output: | 0    | 1    | 6495     | 6495    | RSW:0 Input:32Byte |           |  |  |  |

|    | 1 | <br>Address | Displ | y format | Monitor value |  |
|----|---|-------------|-------|----------|---------------|--|
| 1  |   | %QB72       | Hex   |          | 16#0000       |  |
| 2  |   | %QB73       | Hex   |          | 16#0000       |  |
| 3  |   | %Q72.0      | Bool  |          | 16#0000       |  |
| 4  |   | %Q72.1      | Bool  |          |               |  |
| 5  |   | %Q72.2      | Bool  |          |               |  |
| 6  |   | %Q72.3      | Bool  |          |               |  |
| 7  |   | %Q72.4      | Bool  |          |               |  |
| 8  |   | %Q72.5      | Bool  |          |               |  |
| 9  |   | %Q72.6      | Bool  |          |               |  |
| 10 |   | %Q72.7      | Bool  |          |               |  |
| 11 |   | %Q73.0      | Bool  |          |               |  |
| 12 |   | %Q73.1      | Bool  |          |               |  |
| 13 |   | %Q73.2      | Bool  |          |               |  |
| 14 |   | %Q73.3      | Bool  |          |               |  |
| 15 |   | %Q73.4      | Bool  |          |               |  |
| 16 |   | %073.5      | Bool  |          |               |  |

1 lo 91 92 9 91

QB72 => used to refresh DI 1~8 QB73 => used to refresh DI 9~14

Q72.0~7 => used to refresh DI 1~8 Q73.0~5 => used to refresh DI 9~14

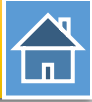

#### Confirm GW-7663's IP address is the same with Modbus client tool

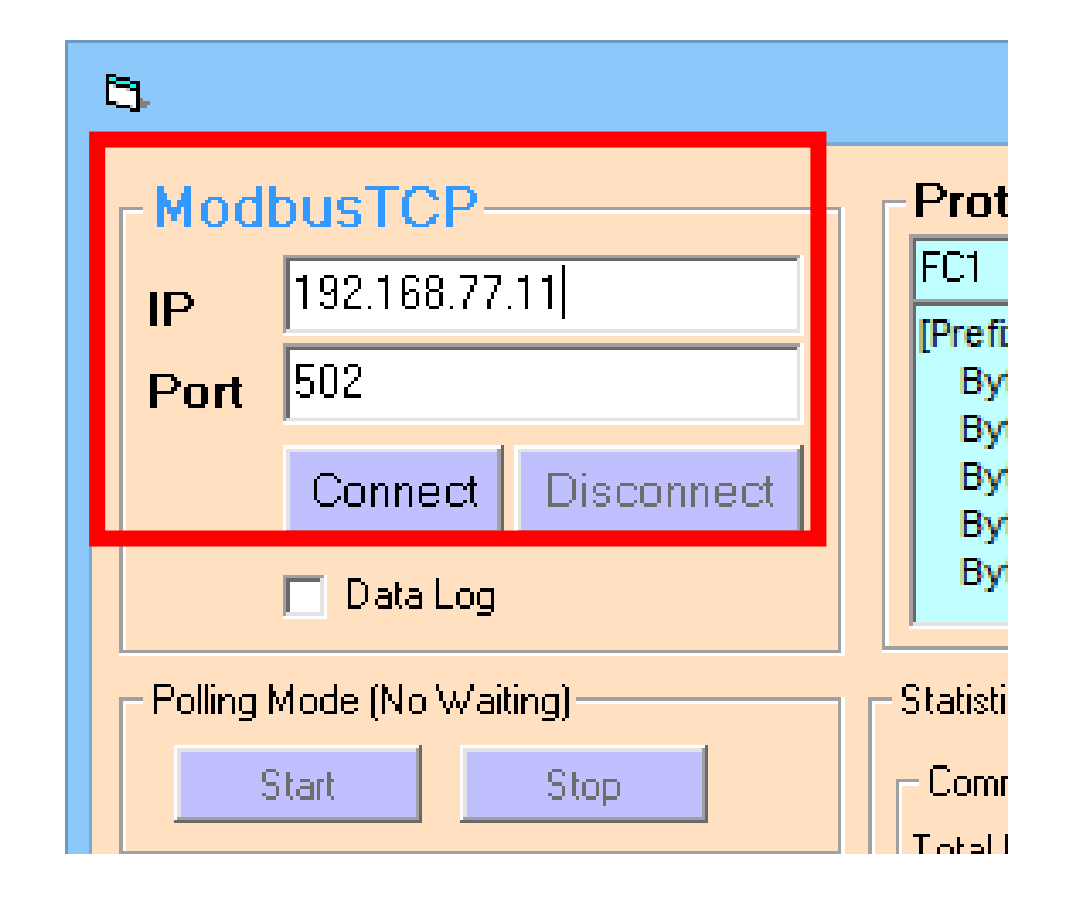

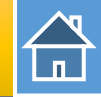

#### Send Modbus command (FC 02) to read DI status

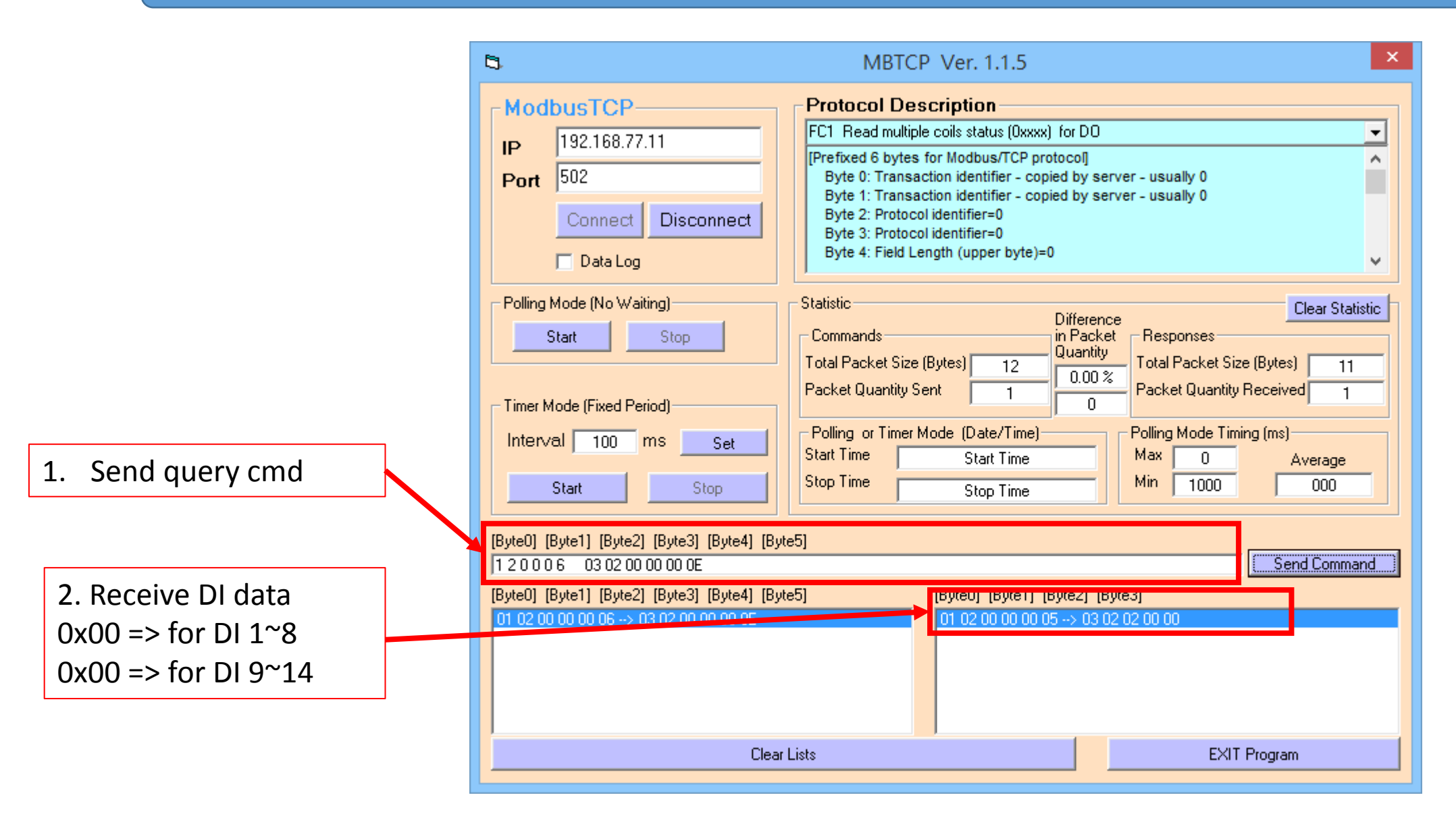

# Modify QB72, QB73 to 0xAA, 0x15

|    |   | <b>7</b> 1 | ħ \$    | oon oon<br>▶ 1 |               |              |
|----|---|------------|---------|----------------|---------------|--------------|
|    | i |            | Address | Display format | Monitor value | Modify value |
| 1  |   |            | %QB72   | Hex            | 16#AA         | 16#AA        |
| 2  |   |            | %QB73   | Hex            | 16#15         | 16#15        |
| 3  |   |            | %Q72.0  | Bool 📃 💌       | FALSE         |              |
| 4  |   |            | %Q72.1  | Bool           | TRUE          |              |
| 5  |   |            | %Q72.2  | Bool           | FALSE         |              |
| 6  |   |            | %Q72.3  | Bool           | TRUE          |              |
| 7  |   |            | %Q72.4  | Bool           | FALSE         |              |
| 8  |   |            | %Q72.5  | Bool           | TRUE          |              |
| 9  |   |            | %Q72.6  | Bool           | FALSE         |              |
| 10 |   |            | %Q72.7  | Bool           | TRUE          |              |
| 11 |   |            | %Q73.0  | Bool           | TRUE          |              |
| 12 |   |            | %Q73.1  | Bool           | FALSE         |              |
| 13 |   |            | %Q73.2  | Bool           | TRUE          |              |
| 14 |   |            | %Q73.3  | Bool           | FALSE         |              |
| 15 |   |            | %Q73.4  | Bool           | TRUE          |              |
| 16 |   |            | %Q73.5  | Bool           | FALSE         |              |

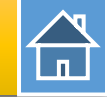

# Send Modbus command (FC 02) to read DI status again

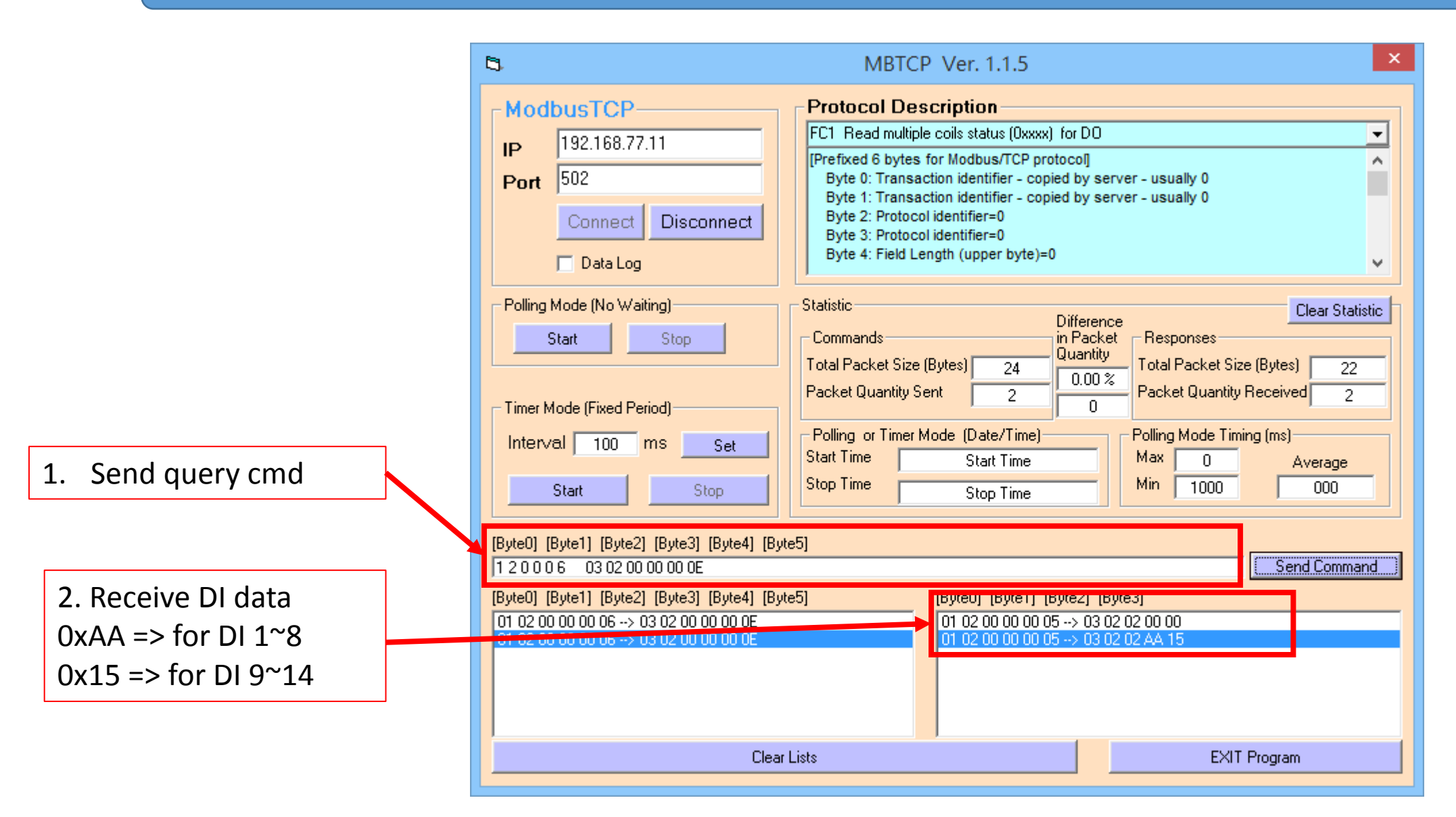

#### Modbus client read 4-channel AI from PLC

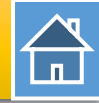

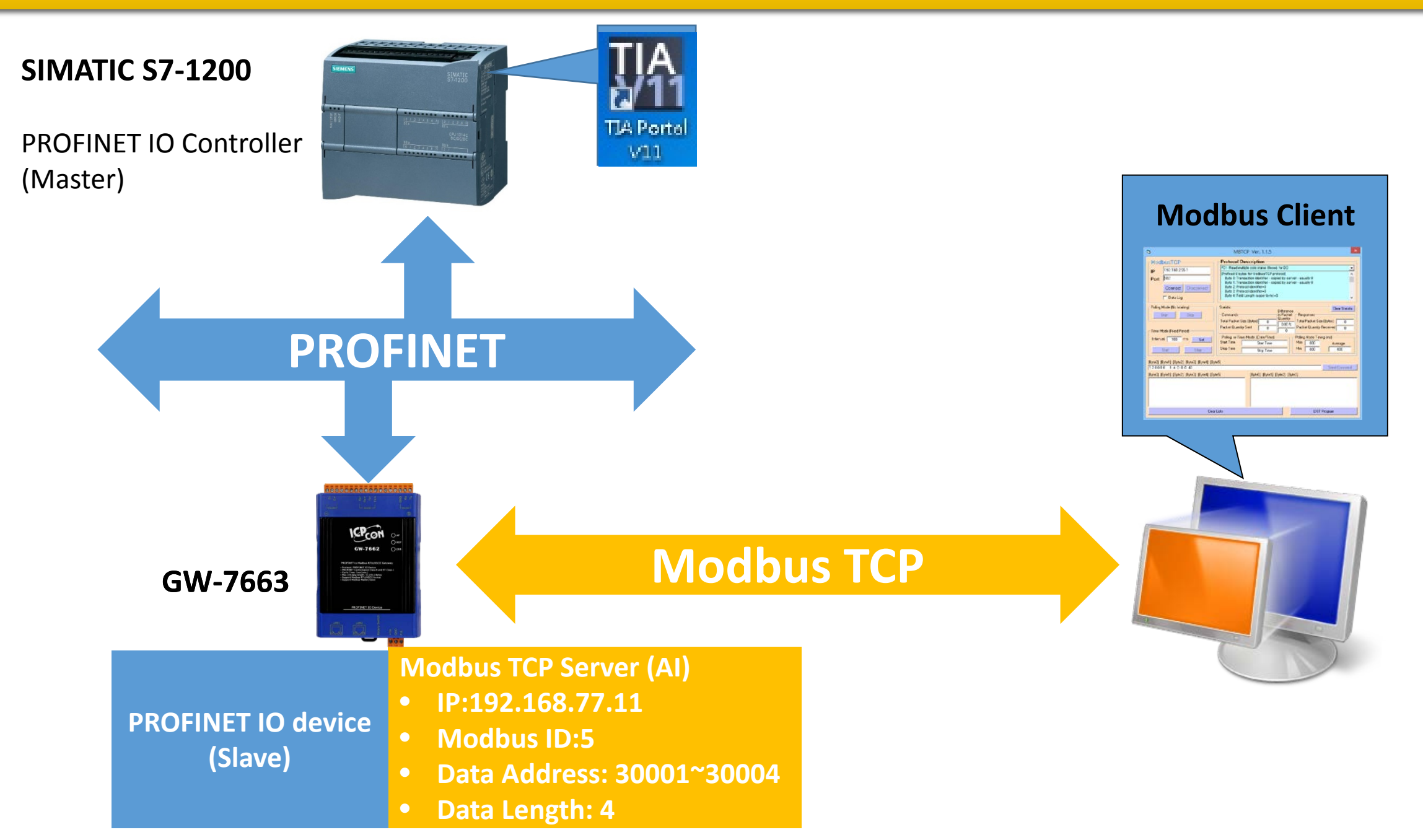

# Modbus client read 4-channel AI from PLC

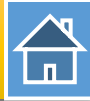

| Q   PFN_Tool (Version 1.31)                                                                                                    | Device Advanced Configuration – 🗆 🗙                                                                                                    |
|----------------------------------------------------------------------------------------------------|----------------------------------------------------------------------------------------------------|
| Metwork Devices :         IP: 192.168.77.88         MAC: B8-6B-23-14-E5-76         (Intel(R) Ethemet Connection           Search Module         Search Start                                                                                                    | Device Information Device Type : GW-7663 Firmware Version : V1.0 Download Settings Upload Settings                                                                                                    |
| Type       Name       IP       Mask       Gatew         S7-1200       F       Device Basic Configuration       –         GW-7663       Device Information       –         Device Type :       GW-7663       Device Name :       gw-7663         Device Name :       gw-7663       IP Address :       0.0.0.0         State:       Mask :       0.0.0.0       V       :       0.0.0.17:00:AC                                                                                                    | Modbus Settings       Modbus Test       Diagnostic Msg.       Communication Log       Information         Parameters       Modbus Type :       Master(Client) <ul> <li>Polling Interval (ms) :</li> <li>500</li> <li>Server settings.</li> <li>Server NO.</li> <li>OK</li> </ul> OK         Byte Order :       Little Endian(Intel) <ul> <li>Query Timeout (ms) :</li> <li>1000</li> <li>IP :</li> <li>192</li> <li>168</li> <li>0</li> <li>1</li> </ul> Re-Connect Time (ms) :     500                                                |
| Couble Click       Name Configure         Device Name :       gw-7663         Network Configure       IP Address :         IP Address :       192.168.0.111         Subnet Mask :       255.255.255.0         Gateway :       192.168.0.254                                                                                                    | Request Command         Function Code :       FC1 Read multiple coils status (0xxxx) for DO       Add         Server NO.       0       •       Add         Modbus ID (dec) :       1       (1~247)       Total Input (Byte) :       8       Modify         Start Address (dec) :       0       (0~65535)       Total Output (Byte) :       8       Delete         Count (dec) :       1       (1~1024 Bits)       System used: 8 Bytes       Delete         Change Word Order (AABB CCDD -> CCDD AABB)       •       •       •       • |
| Advanced Second Second | Server<br>NO.       ID       FC       Start Addr.       Count       Word order       PFN Input<br>Addr.(Byte)       PFN Output<br>Addr.(Byte)         ettings_j button                                                                                                    |

# Modbus client read 4-channel AI from PLC

|                          | Device Advanced Configuration – 🗆 🗙                                                                                                    |
|--------------------------|----------------------------------------------------------------------------------------------------|
|                          | Device Information<br>Device Type : GW-7663<br>Firmware Version : V1.0<br>Download<br>Settings<br>Settings<br>Settings<br>Download<br>Settings                                                                                                    |
|                          | Modbus Settings Modbus Test Diagnostic Msg. Communication Log Information                                                                                                    |
| 1. Set Modbus settings   | Farameiers       Modbus Type :       Slave(Server)       Polling Interval (ms) :       500       Server settings.         Byte Order :       Little Endian(Intel)       Query Timeout (ms) :       1000       IP :       OK         I/O Safe Mode :       Last Value       TCP Connect Num :       0       IP :       192       168       0       .         Modbus Device ID (dec) :       5        Ke-Connect Time (ms) :       5000 |
|                          | Request Command         Slave Type :       AI (Input Register)       Add         Count (dec) :       4       (1~252 Words)       Total Input (Byte) :       8       Modify         Total Output (Byte) :       16                                                                                                    |
|                          | System used: 8 Bytes Delete                                                                                                    |
| 2. Add Modbus Slave Type | Server<br>NO.         ID         FC         Mapping<br>Table         Count         Word order         PFN Input<br>Addr.(Byte)         PFN Output<br>Addr.(Byte)                                                                                                    |
|                          | ▶ 1 N/A 5 AI 30001~300 4 No N/A 8~15                                                                                                    |
|                          | Suggested Module :       RSW:0 Input:32Byte Output:32Byte                                                                                                    |

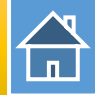

The first input 8 bytes and output 8 bytes are allocated for system. (64~71) The 9<sup>th</sup> byte to the 32<sup>th</sup> byte are allocated for Modbus. (72~95)

| <                          |      |      |           |         |                    |           |  |  |  |
|----------------------------|------|------|-----------|---------|--------------------|-----------|--|--|--|
| Device overview            |      |      |           |         |                    |           |  |  |  |
| 🔐 Module                   | Rack | Slot | l address | Q addre | Туре               | Order no. |  |  |  |
|                            | 0    | 0    |           |         | GW-7663 2-Port De  | GW-7663   |  |  |  |
| Internal                   | 0    | 0 X1 |           |         | GW-7663            |           |  |  |  |
| RSW:0 Input:32Byte Output: | 0    | 1    | 6495      | 6495    | RSW:0 Input:32Byte |           |  |  |  |

| 📝 🗓 💈 | 7 H Z   | 00-00-<br>- 1      |                              |
|-------|---------|--------------------|------------------------------|
| i     | Address | Display format     | Monitor val                  |
| 1     | %QW72   | H <mark>e</mark> x | QW72 => used to refresh AI 1 |
| 2     | %QW74   | H <mark>e</mark> x | QW74 => used to refresh AI 2 |
| 3     | %QW76   | Hex                | QW76 => used to refresh AI 3 |
| 4     | %QW78   | Hex                | QW78 => used to refresh AI 4 |
|       |         |                    |                              |
|       |         |                    |                              |

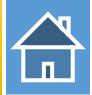

#### Confirm GW-7663's IP address is the same with Modbus client tool

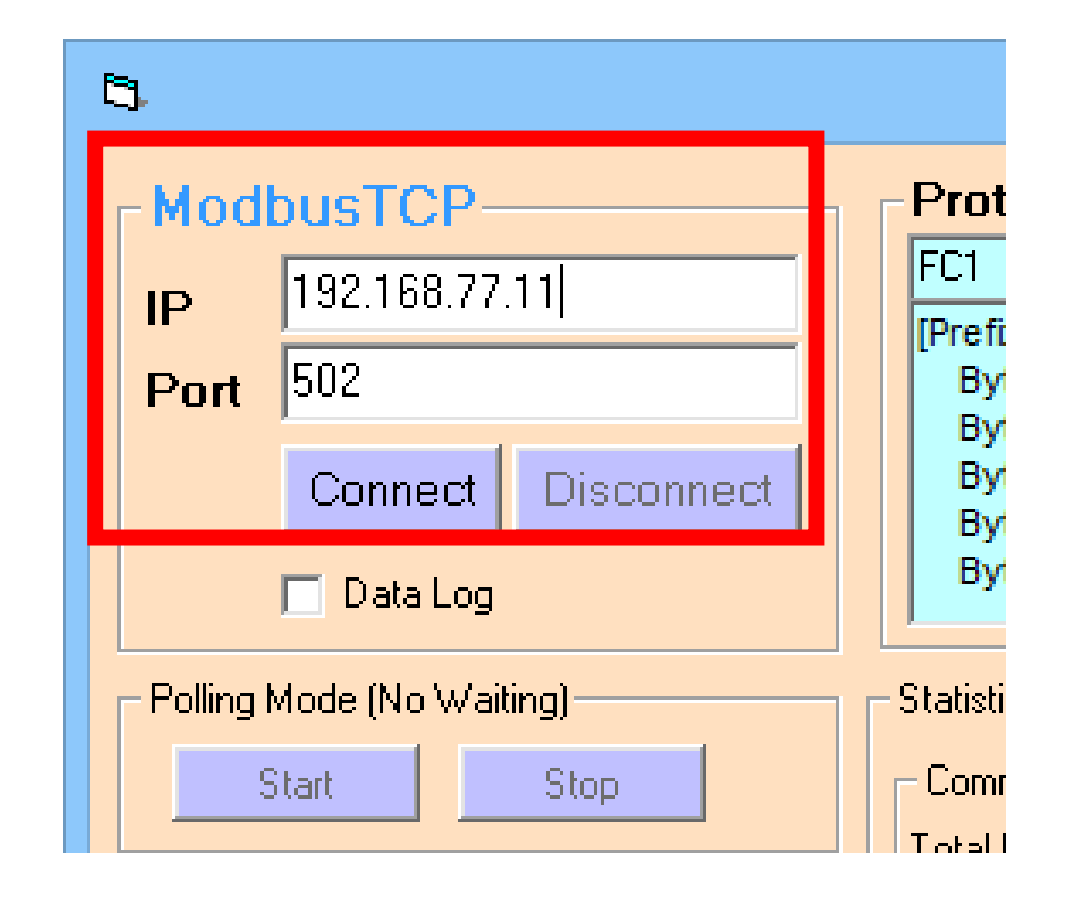

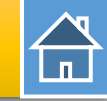

# Send Modbus command (FC 04) to read AI status

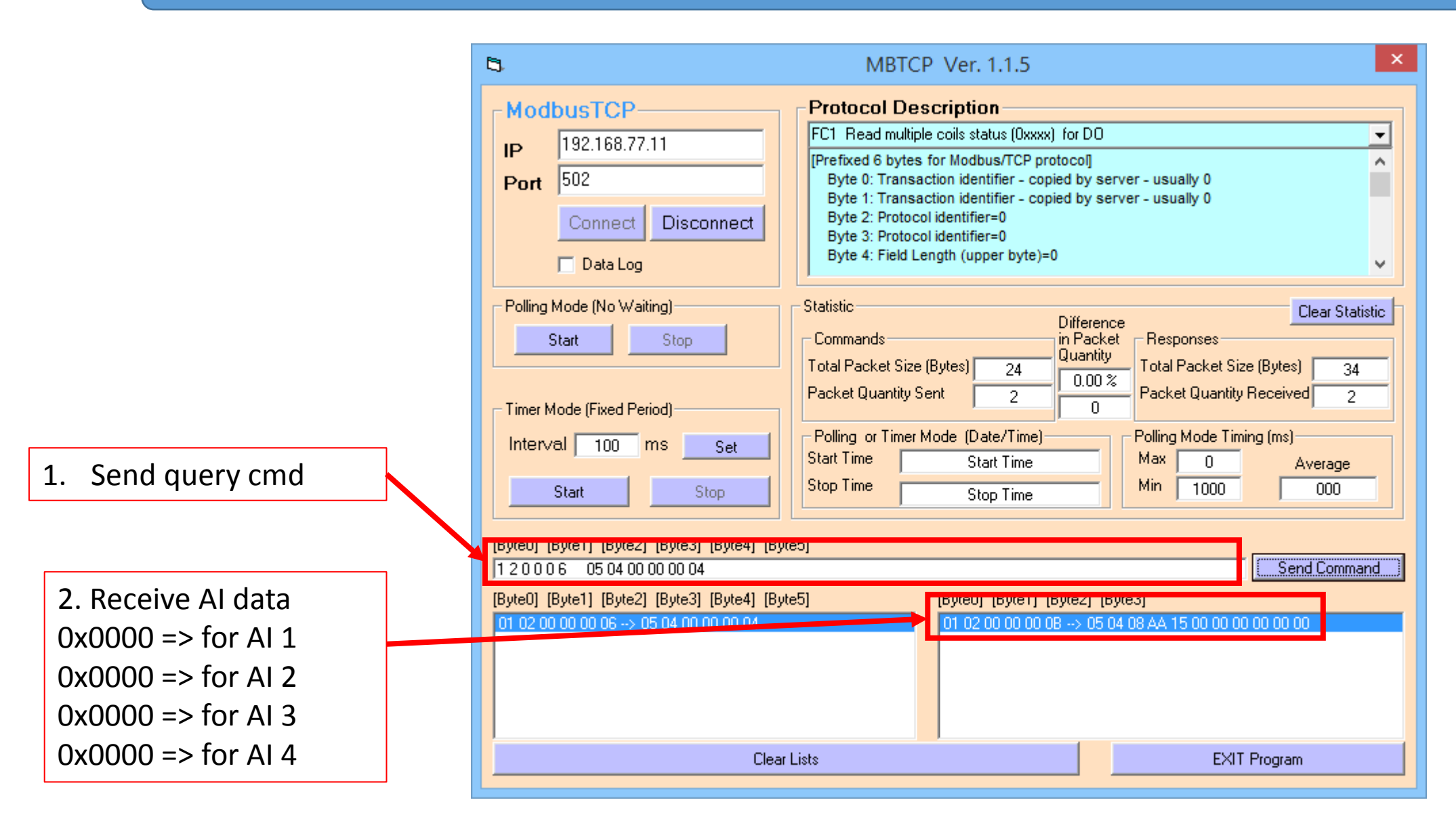

# 

#### Modify QW72, QW74, QW76, QW78 to 0x1122, 0x3344, 0x5566, 0x7788

| 📝 🗓 🐔 🖧 🌄 🙄 📬 |   |  |         |                |               |              |  |  |  |
|---------------|---|--|---------|----------------|---------------|--------------|--|--|--|
|               | i |  | Address | Display format | Monitor value | Modify value |  |  |  |
| 1             |   |  | %QW72   | Hex            | 16#1122       | 16#1122      |  |  |  |
| 2             |   |  | %QW74   | Hex            | 16#3344       | 16#3344      |  |  |  |
| 3             |   |  | %QW76   | Hex            | 16#5566       | 16#5566      |  |  |  |
| 4             |   |  | %QW78   | Hex            | 16#7788       | 16#7788      |  |  |  |

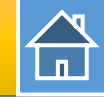

#### Send Modbus command (FC 04) to read AI status again

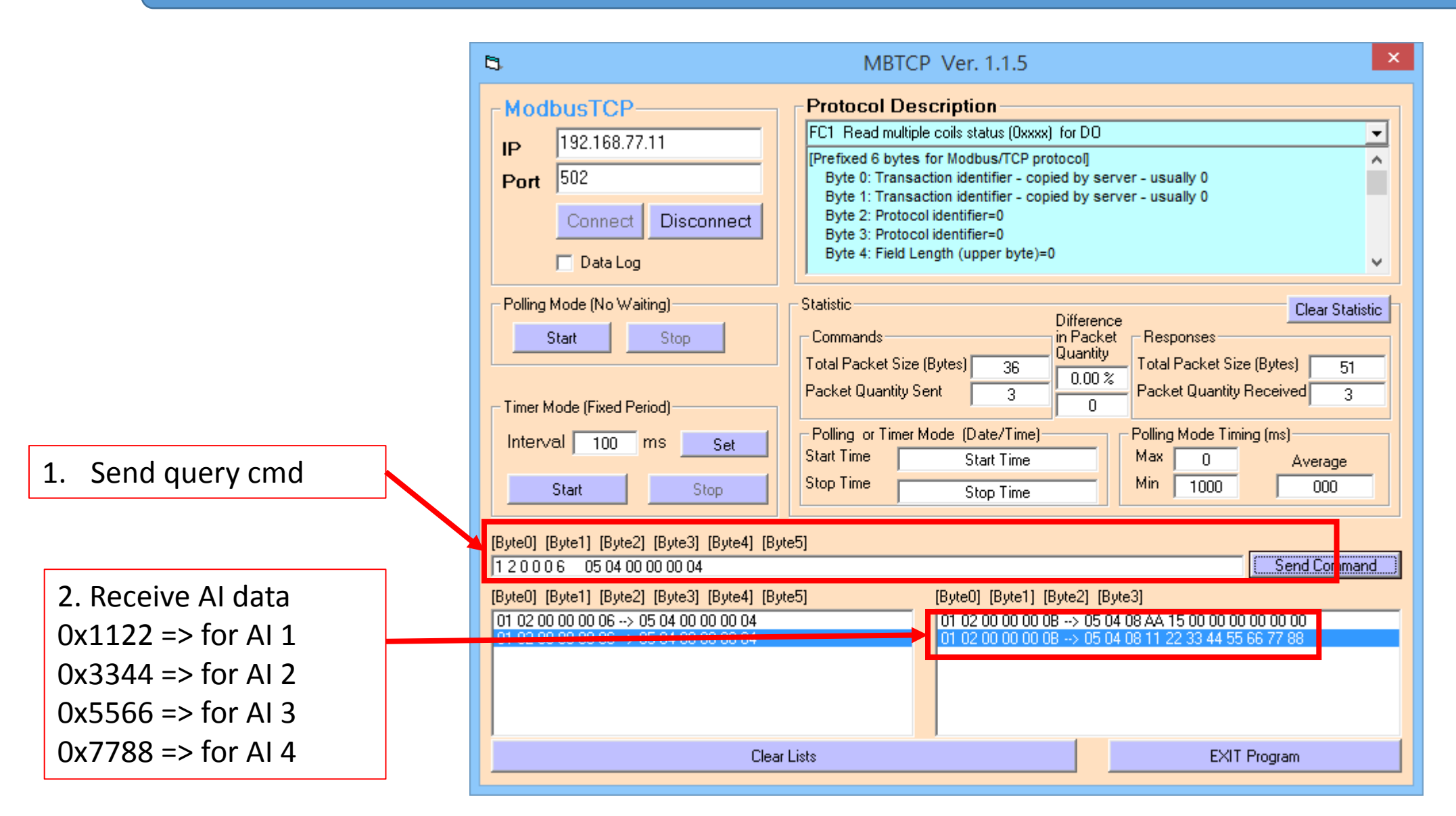